## < IMG SRC = " " >

- イメージを表示するための基本のタグです。
- " "の部分に前もって準備している画像のファイル名を入力します。

### < P >

ページ内に段落を設けたいときに使います。

テキストの後につけるとテキストが改行され,さらに一行分のスペースが 挿入されます。

### < H R >

#### 横罫線を表示するときに使います。

例えば, < P > < H R > < P > とすると罫線の上下が通常よりも空きます。

### 【課題1】の解答

<HTML> <HEAD> <TITLE> 立 中学校</TITLE> </HEAD> <BODY> <CENTER> <FONT SIZE=5> 中学校のホームページ<BR> </FONT> <HR> <IMG SRC=SCHOOL.JPG> <P> 中学校は にあります。<BR> </CENTER> <HR> 中学校の生徒数<BR> </BODY> </HTML>

# <IMG SRC = ALIGN = >

ALIGN = の に left, right を指定すると, イメージファイルの左右に テキストが表示されます。

テキストが長く収まりきれなかった分は、イメージの下の行に表示されます。

1 < HR SIZE = WIDTH = % ALIGN = left > 「ファイル」-「開く」から、「D:¥生徒¥HTML¥shp」を選びます。 次の命令を付け加えなさい。

| ( |                                                    |        |            |  |  |
|---|----------------------------------------------------|--------|------------|--|--|
|   | ÷                                                  |        |            |  |  |
|   |                                                    | 中学校のホ・ | ームページ<br>  |  |  |
|   | <th>Τ&gt;</th> <th></th> <th></th>                 | Τ>     |            |  |  |
|   | <pre><hr align="left" size="8" width="50%"/></pre> |        |            |  |  |
|   | <img src="SCHOOL.JPG"/>                            |        |            |  |  |
|   | <p></p>                                            |        |            |  |  |
|   |                                                    | 中学校は   | にあります。<br> |  |  |
|   | <hr/>                                              |        |            |  |  |
|   | ÷                                                  |        |            |  |  |
| U |                                                    |        |            |  |  |

ファイル名「shp2」で保存後,「実行」 - 「プレビュー」で確認しなさい。

- SIZE : 罫線の太さをピクスル数で設定できます。
- WIDTH : 罫線の長さを画面の横幅に対する割合で設定できます。割合で設定している ため画面の大きさが変われば線の長さも変わります。
- ALIGN : 罫線を左右に寄せる設定をします。省略するとセンタリングされます。

「8,50」の数値を変えたり、「left」を「right」に変えたりして、上書き保存後 確かめてみましょう。

### 2 < IMG SRC = ALIGN = >

「ファイル」 - 「開く」から、「D:¥生徒¥HTML¥ren1」を選びます。 次の命令を付け加えなさい。

| <html></html>                        |                |
|--------------------------------------|----------------|
| <body></body>                        | プログラムを上書き保存し   |
| <img align="top" src="SCHOOL2.JPG"/> | なさい。           |
| <br>この校舎は19 年度に<br>                  |                |
| 建てられました。<br>                         | 「実行」 - 「ブラウザで表 |
| 1 階に校長室や職員室,事務室,<br>                 | 示」で確認しなさい。     |
| 2 階に普通教室があります。<br>                   |                |
|                                      |                |
|                                      |                |
|                                      |                |

「top」を「middle,bottom」に書き換えて,その違いを確かめてみましょう。